Wyszukiwanie urządzeń

### **Buderus**

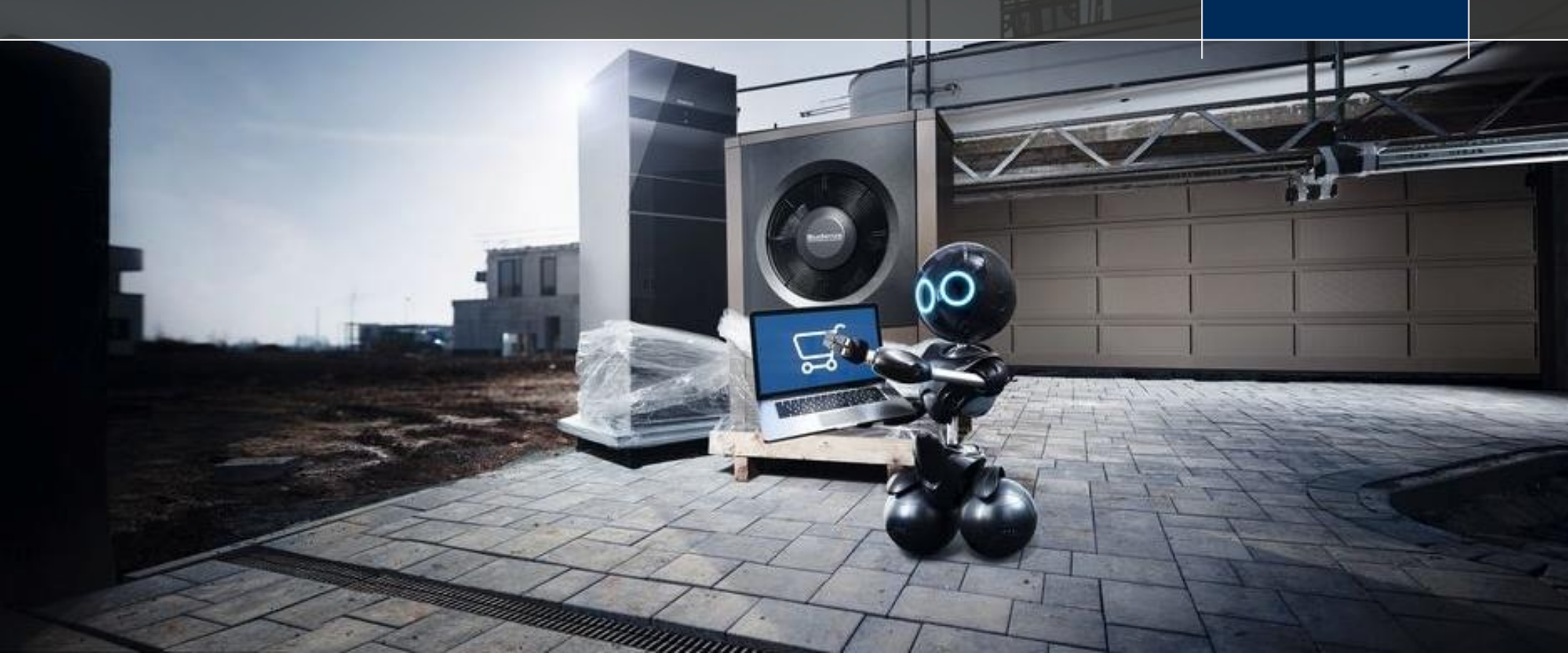

#### Wyszukiwanie urządzeń

- Są dwie możliwości szukania urządzeń:
  - 1. Przegląd produktów poprzez kategorie.
  - 2. Pasek wyszukiwania obok menu głównego.
- Możesz wyszukiwać przez wpisanie nazwy, numeru katalogowego lub numeru EAN.
- Podczas wyszukiwania pojawią się sugerowane urządzenia: pięć sugestii najbardziej odpowiadających wpisanej frazie.
   UWAGA: aby podczas wpisywania pojawiły się sugerowane urządzenia, należy wprowadzić minimum 3 znaki.

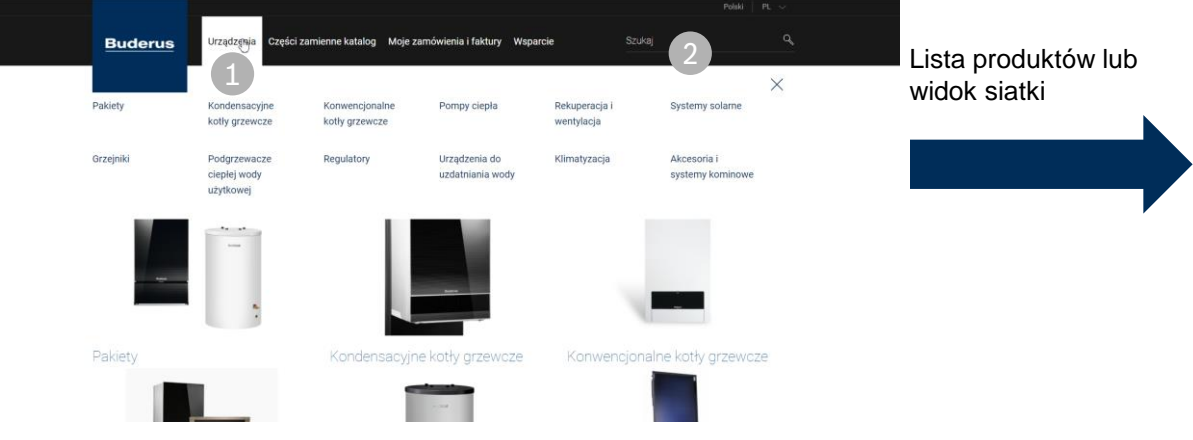

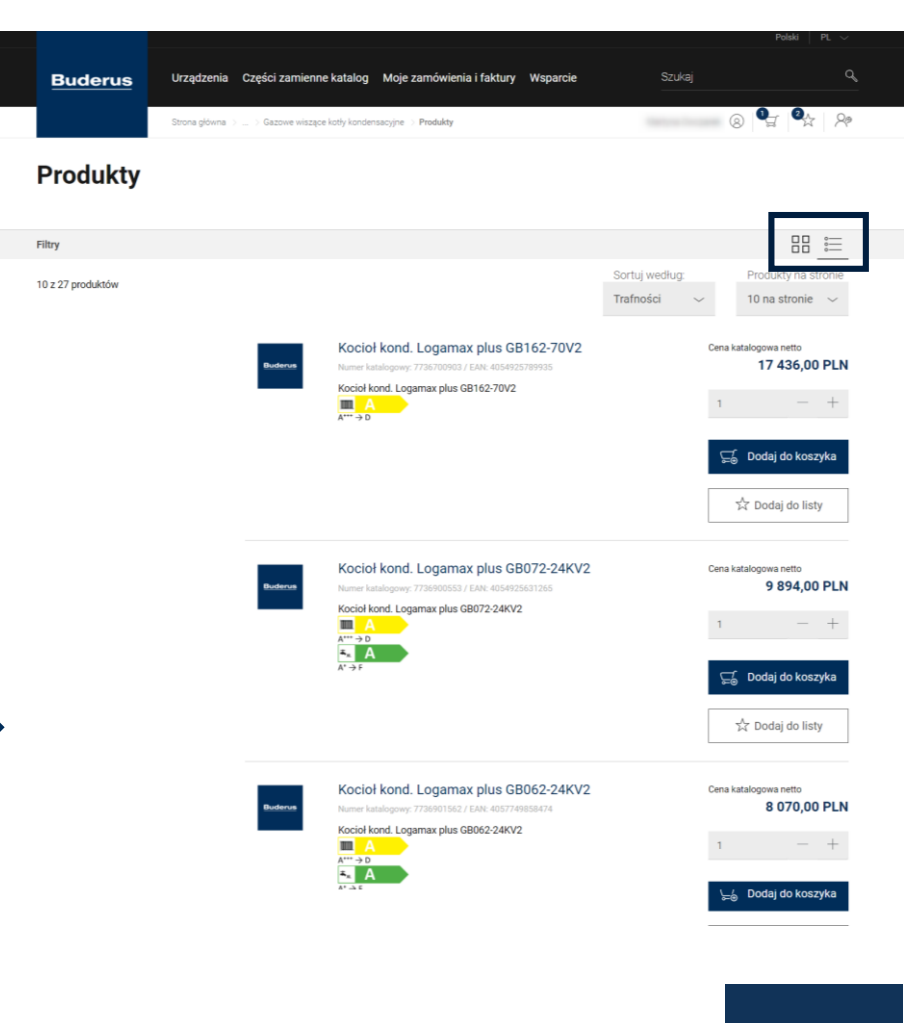

**Buderus** 

#### Wyniki wyszukiwania

- Po wpisaniu wyszukiwanej frazy i kliknięciu Enter, pojawią się wyniki wyszukiwania.
  - 1. Lista będzie zawierała nazwy produktów, zdjęcia lub logo sklepu, numer katalogowy, cenę katalogową netto, okienko z ilością wybieranych produktów, przycisk dodania do koszyka i do listy.
  - 2. Klikając na dowolny produkt można dowiedzieć się więcej szczegółów.
  - Poprzez kliknięcie "Dodaj do koszyka" produkt zostanie przeniesiony do koszyka zakupów.
  - 4. Przy dużej ilości produktów można przejść do następnej strony używając przycisków na dole.
- Można przeglądać urządzenia na różne sposoby:
  - a. Przy użyciu przycisków sortowania.
  - b. Wybierając ilość pokazywanych urządzeń.
  - c. Widok siatki lub listy.

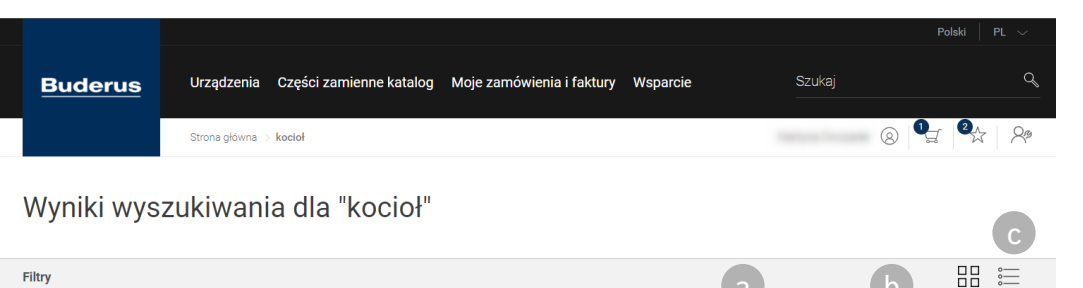

#### 

#### Karta produktu

4

- Karta produktu umożliwia znalezienie w jednym miejscu wszystkich istotnych informacji, tj. dostępne dokumenty, dane techniczne produktu, klasa efektywności energetycznej czy cena katalogowa netto.
- Jeśli jesteś zainteresowany konkretnym produktem, możesz bezpośrednio z tej strony dodać go do swojego koszyka.
   Wystarczy kliknąć przycisk "Dodaj do koszyka".

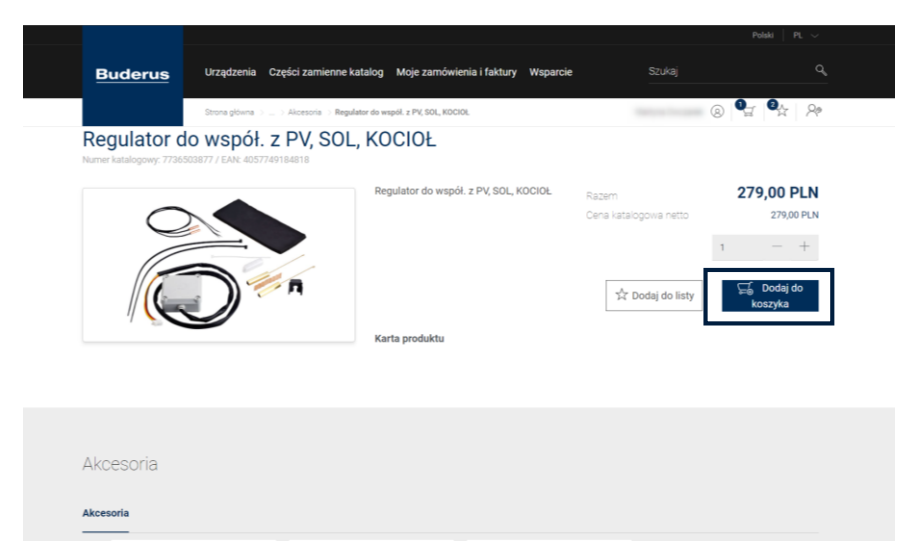

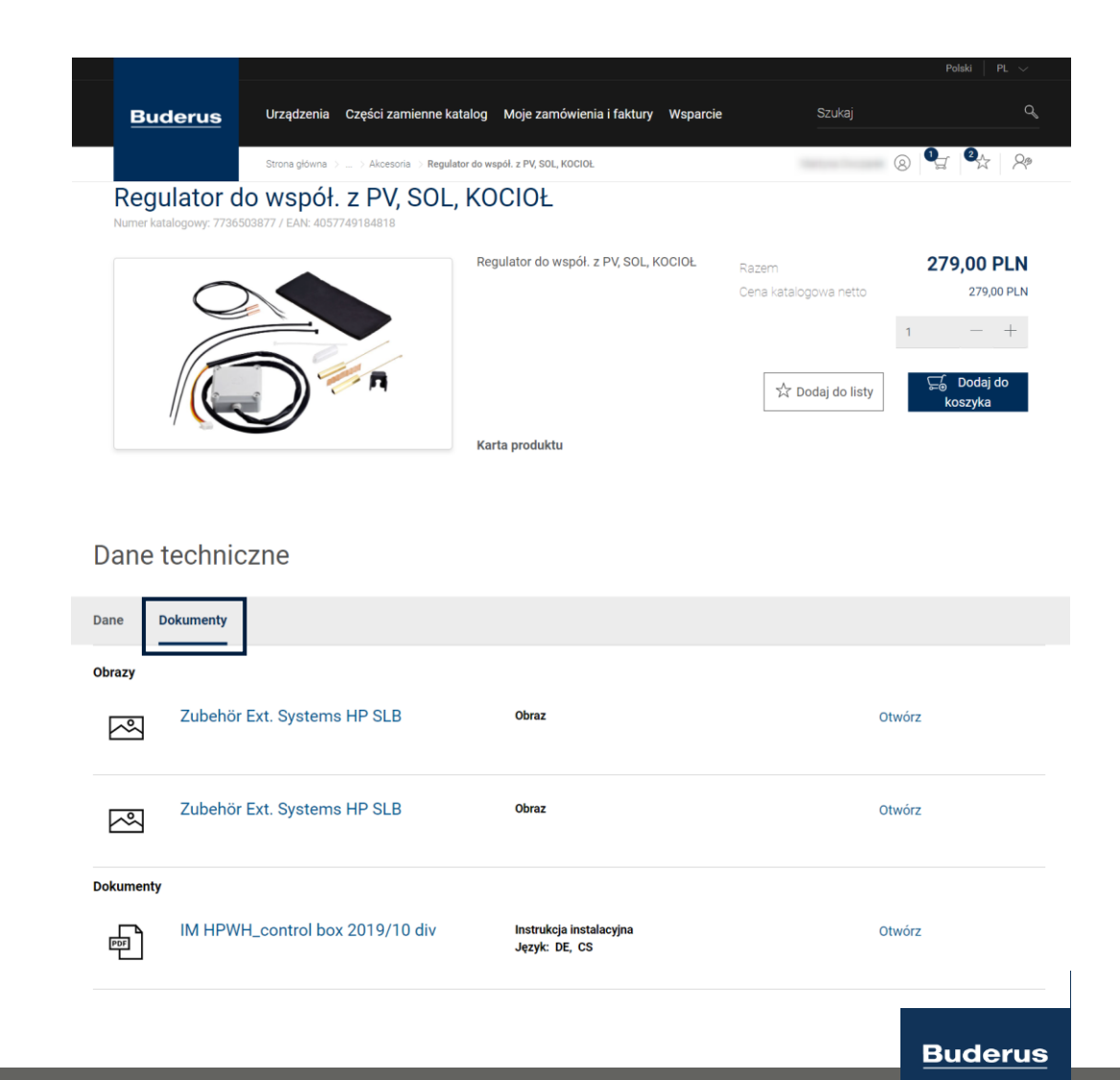

#### Wyszukiwanie części zamiennych

Są 3 sposoby szukania w katalogu części zamiennych:

- 1. Na podstawie numeru katalogowego lub nazwy
- 2. Poprzez wyszukanie urządzenia w kategorii
- 3. Według zastosowania

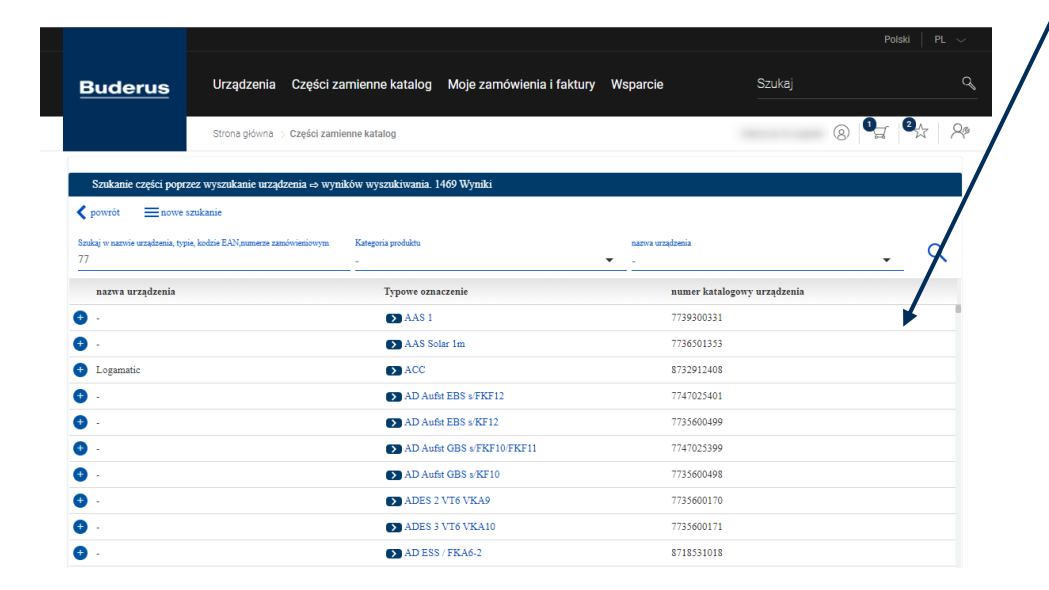

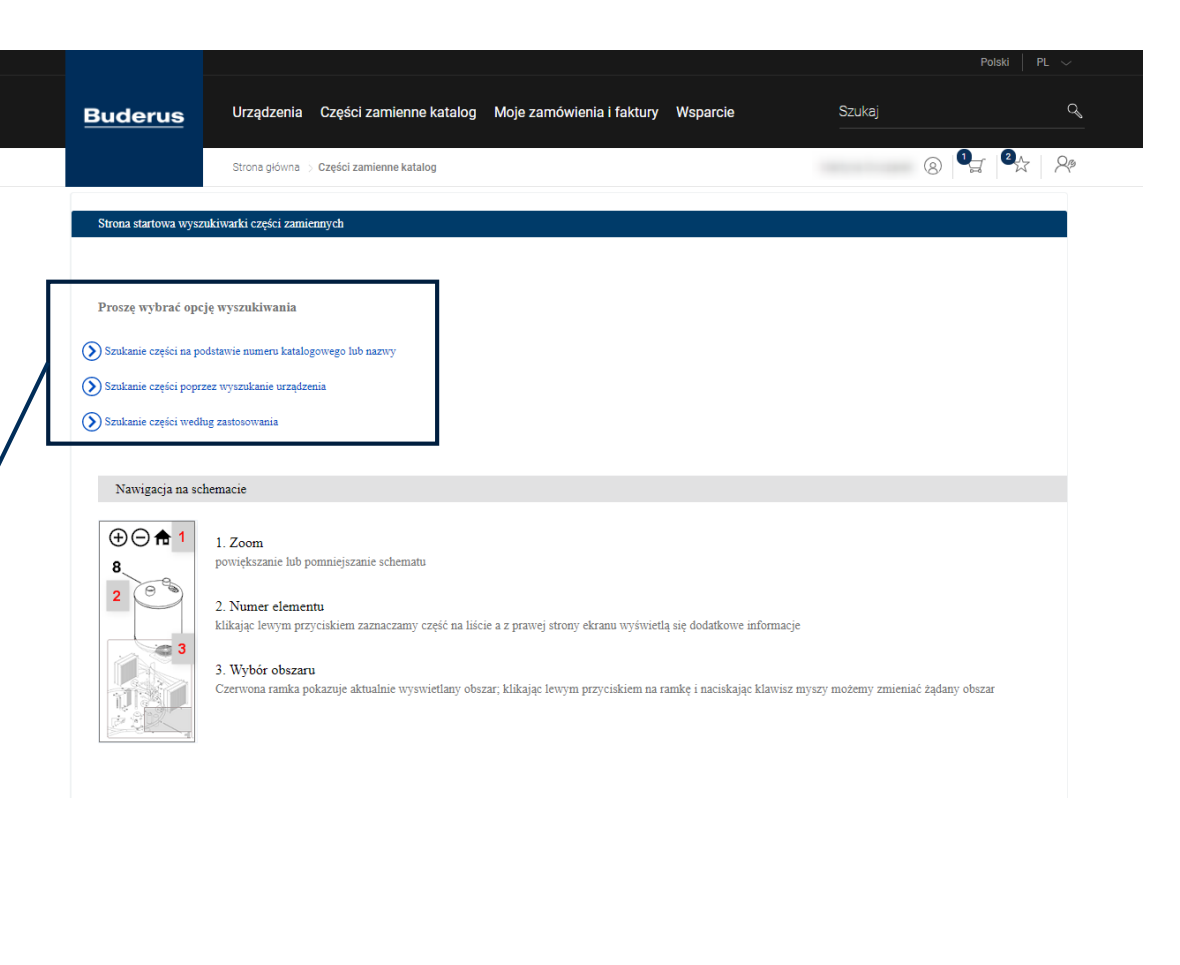

#### Wyszukiwanie i widok rozszerzony

|                                                                                                    |                                 |                                              |                           |                                                         |                    |     | Polski   PL 🗸 |  |
|----------------------------------------------------------------------------------------------------|---------------------------------|----------------------------------------------|---------------------------|---------------------------------------------------------|--------------------|-----|---------------|--|
| Buderus                                                                                                    | Urządzenia Części za            | mienne katalog 🛛 N                           | Moje zamówienia i faktury | Wsparcie                                                | Szukaj             |     | q             |  |
|                                                                                                    | Strona główna 🗦 Części zamie    | nne katalog                                  |                           |                                                         |                    | 8 1 | 2 28          |  |
| Szukanie części poprzez wyszukanie urządzenia -> wyników wyszukiwania. 87 Wyniki<br>🗲 powrót 📃 nowe szukanie |                                 |                                              |                           |                                                         |                    |     |               |  |
| Szukaj w nazwie urządz                                                                                       | enia, typie, kodzie EAN,numerze | Kategoria produktu<br>Air to water heat pump | ps                        | <ul> <li>nazwa urządzenia</li> <li>Logatherm</li> </ul> |                    | •   | Q             |  |
| nazwa urządzenia                                                                                             | nazwa urządzenia                |                                              | enie                      | numer kat:                                              | alogowy urządzenia |     |               |  |
| 🕂 Logatherm                                                                                                  |                                 | DU-14i B                                     |                           | 873820869                                               | 2                  |     |               |  |
| + Logatherm                                                                                                  |                                 | DU-14i B V                                   | W                         | 773860103                                               | 5                  |     |               |  |
| + Logatherm                                                                                                  |                                 | DU-14i E                                     |                           | 873820869                                               | 0                  |     |               |  |
| + Logatherm                                                                                                  |                                 | DU-14i E V                                   | w                         | 773860106                                               | 3                  |     |               |  |
| + Logatherm                                                                                                  |                                 | DU-14iT                                      |                           | 873820869                                               | 4                  |     |               |  |

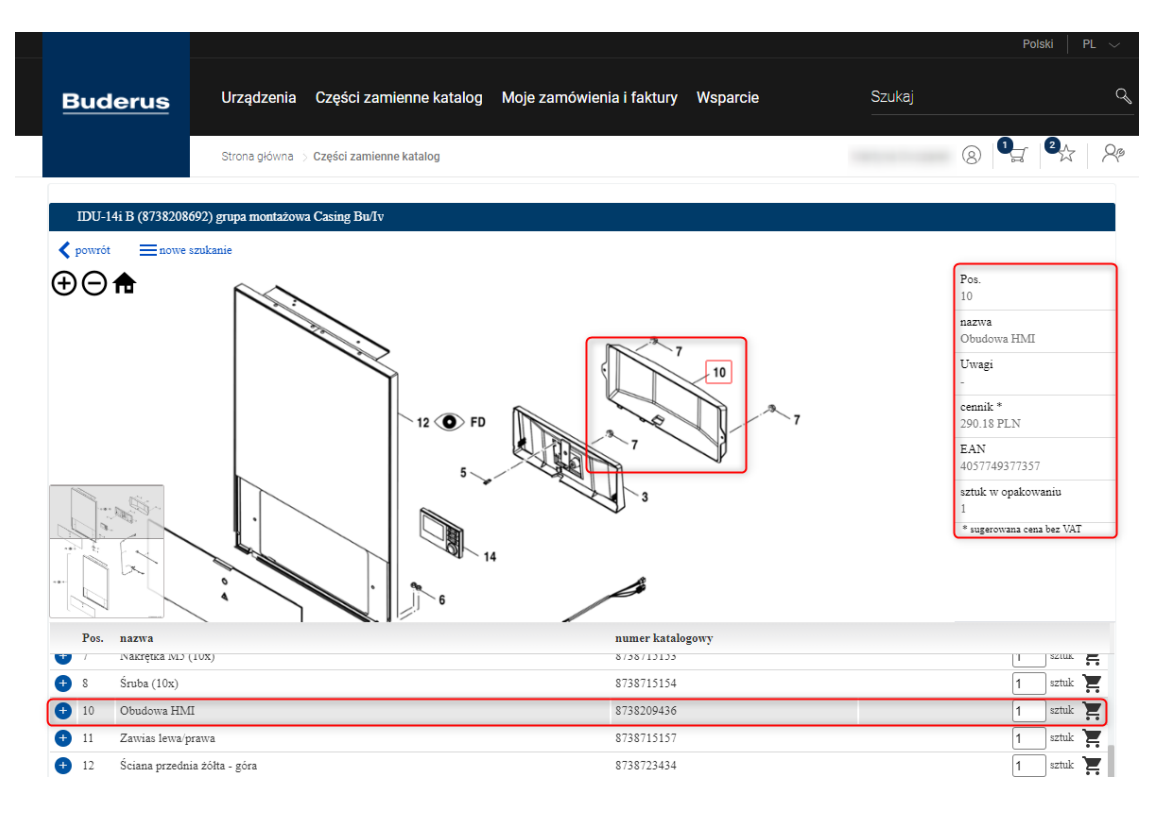